# Chapter 12 – Ballot Marking Device

| Overview                                         | 12.2  |
|--------------------------------------------------|-------|
| Required Supplies                                | 12.3  |
| Setup                                            | 12.3  |
| Prepare the Voter for Voting                     |       |
| Screen Display Options                           | 12.10 |
| Using the Audio Headset and Keypad               | 12.11 |
| Audio Instructions                               | 12.12 |
| Activating the Ballot Marking Device             |       |
| Write-In Votes (General Election Only)           | 12.15 |
| Summary of Selections                            | 12.15 |
| Printing the Ballot Activation Card Ballot       | 12.16 |
| Verifying a Marked Ballot Activation Card Ballot | 12.17 |
| Closing the Ballot Marking Device                |       |

#### Overview

Each precinct will receive at least one ballot marking device. Chief judges are responsible for setting up the ballot marking device. Under the supervision of the chief judges, voting judges may set up the ballot marking device. Poll Watchers may observe opening procedures.

The ballot marking device enables voters, including voters with disabilities, to mark their ballots independently. Make sure the following policy regarding the use of the ballot marking device is followed:

- Any voter may ask to use the ballot marking device. DO NOT ask why the voter needs or wants to use it or ask for proof that the voter needs to use it.
- If a voter wants to use the ballot marking device, offer to explain the accessibility features.
- Make sure that at least <u>two voters</u> use the ballot marking device during the day. <u>If two voters have not used the ballot</u> <u>marking device by 6:00 p.m., direct voters to use the ballot</u> <u>marking device until two voters have used it.</u>

There are several ways to mark a ballot activation card using the ballot marking device. The ballot marking device includes a touch screen and keypad (includes Braille). Voters may use their own sip and puff device or rocker paddle device.

An audio ballot is available to all voters who use the ballot marking device and all accessibility features can be used with the audio ballot. The ballot marking device also offers high-contrast and enlarged print viewing options. The accessibility features on the ballot marking device can be used in any combination to make ballot selections.

The ballot marking device is only a marking device and <u>cannot</u> <u>record votes</u>. The ballot marking device acts as a pen that marks and prints the voter's selections. The voter's ballot activation card is then inserted into the scanning unit, which records the selections.

The ballot marking device must be ready to be used by voters before the polls open. Make sure the keypad and headphones are attached and ready to be used.

# **Required Supplies**

- Ballot marking device key
- Ballot Marking Device Integrity Report
- New tamper tape
- Pens
- Clipboard
- ADA table

# Setup

 Remove the ballot marking device from the transfer cart. Check the ID tag on the ballot marking device case to make sure the tag designates the correct polling place.

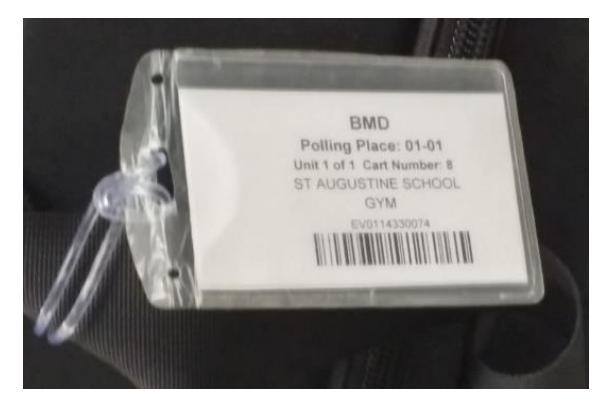

- 2. Take the ballot marking device in its case to the designated location inside the voting area as shown on the polling place diagram to maximize voter privacy.
- 3. Remove the ballot marking device, keypad, and headphones from the case. Remove the power cord from the case side pocket.

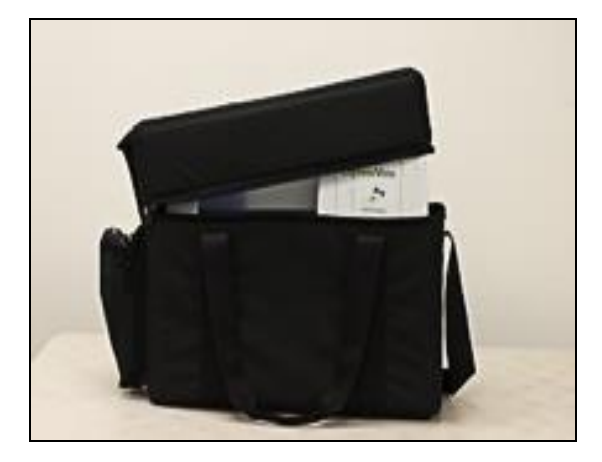

4. Push the small circular plug of the power cord with the flat side up into the port on the back of the ballot marking device. The plug will click into place when properly connected. Plug the other end of the power cord into an electrical outlet.

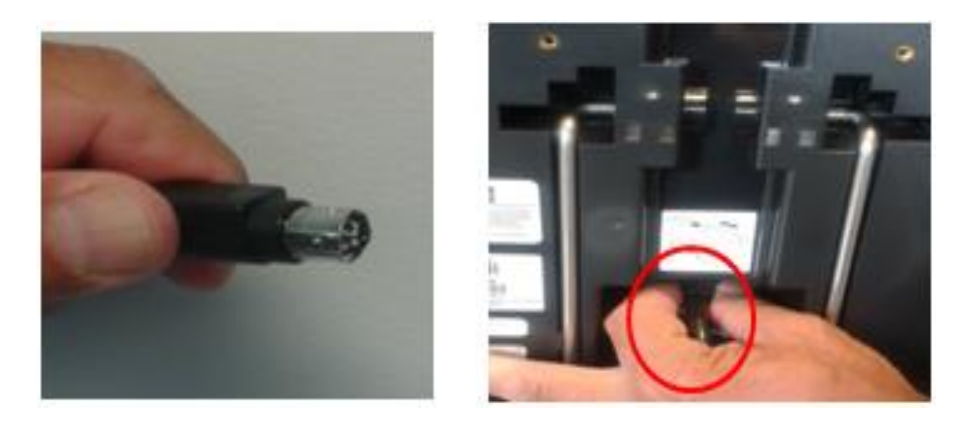

5. Grasp the bottom of the stand on the back of the ballot marking device. Pull out and extend the stand. Rest the ballot marking device on the stand. Position the ballot marking device on the designated table.

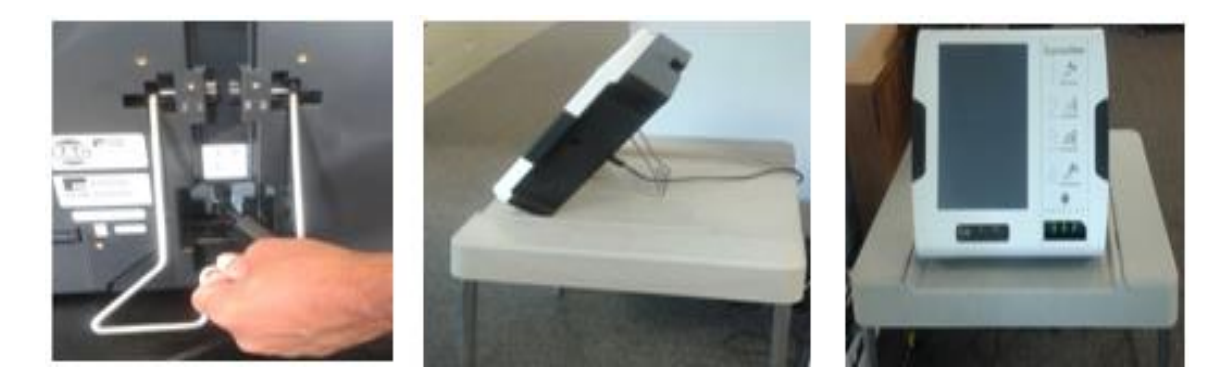

6. Verify the serial number located on the top of the ballot marking device. Confirm by checking the box in column A of the *Ballot Marking Device Integrity Report.* 

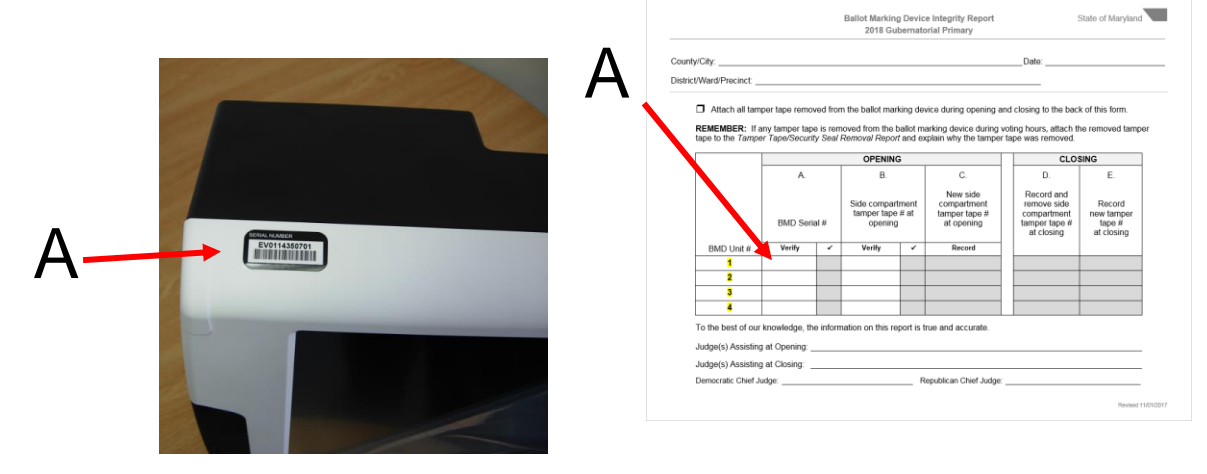

7. Verify the tamper tape number located on the left side compartment door of the ballot marking device with column B of the *Ballot Marking Device Integrity Report.* 

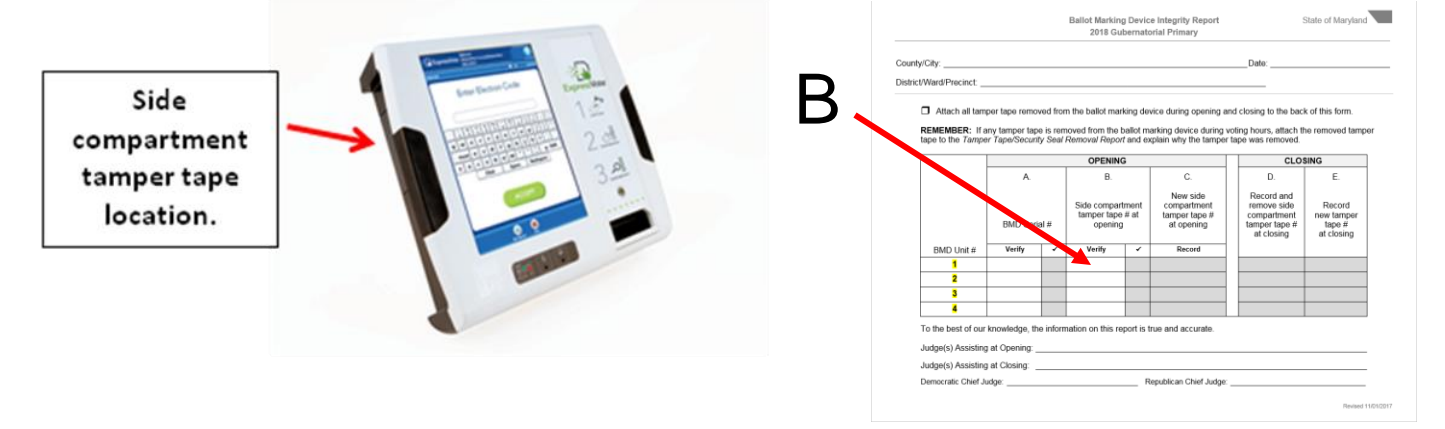

8. Remove the tamper tape and place it on the back of the *Ballot Marking Device Integrity Report.* Use the ballot marking device barrel key to unlock and open the left side compartment door.

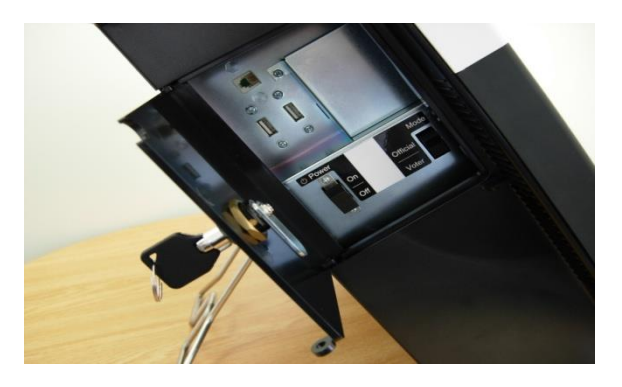

9. Check that the memory stick is installed. If not, immediately notify a chief judge.

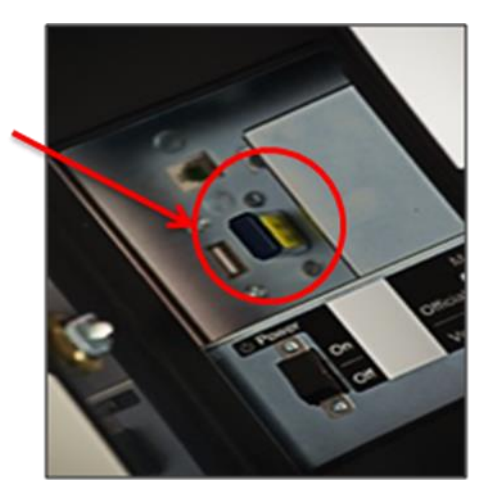

10. Check that the "Mode" switch is on "VOTER."

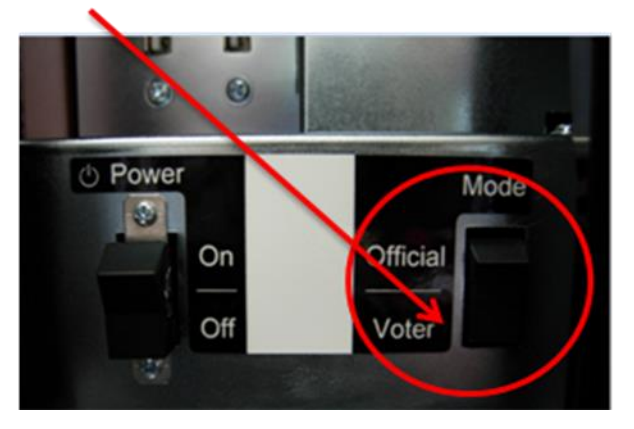

11. Make sure that the keypad is installed before starting the ballot marking device.

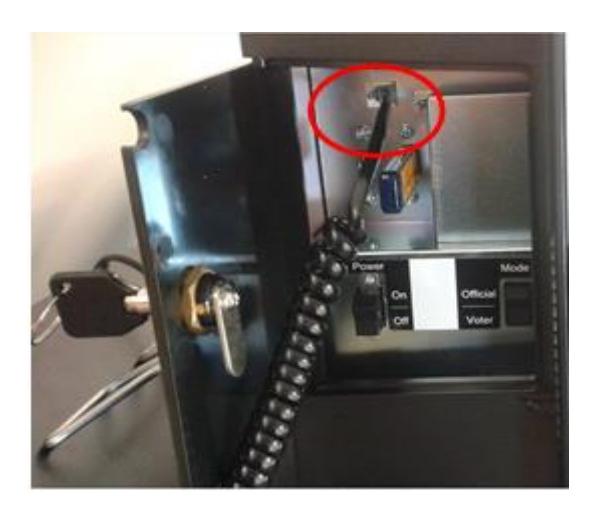

12. Flip the "**Power**" switch to the "**On**" position.

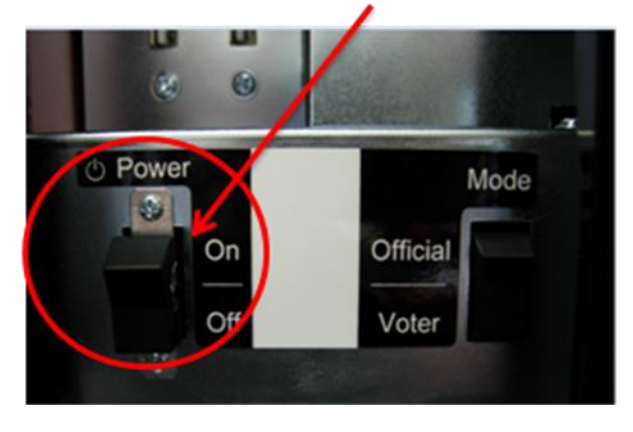

Do not touch the display screen while the ballot marking device is starting. The process is long, about 4 minutes. No reports are printed.

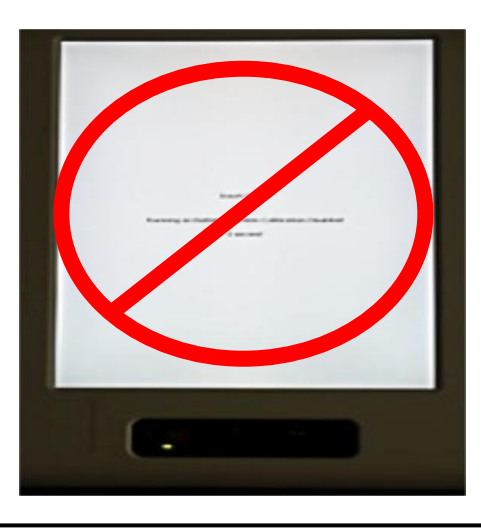

- 13. Position the keypad cord so it threads through the circular opening at top of the side compartment door.
- 14. Plug the headphones into the audio port located on the front of the ballot marking device.
- 15. Close and lock the side compartment door using the ballot marking device barrel key.
- 16. Apply new tamper tape and record the new tamper tape number in column C of the *Ballot Marking Device Integrity Report.*

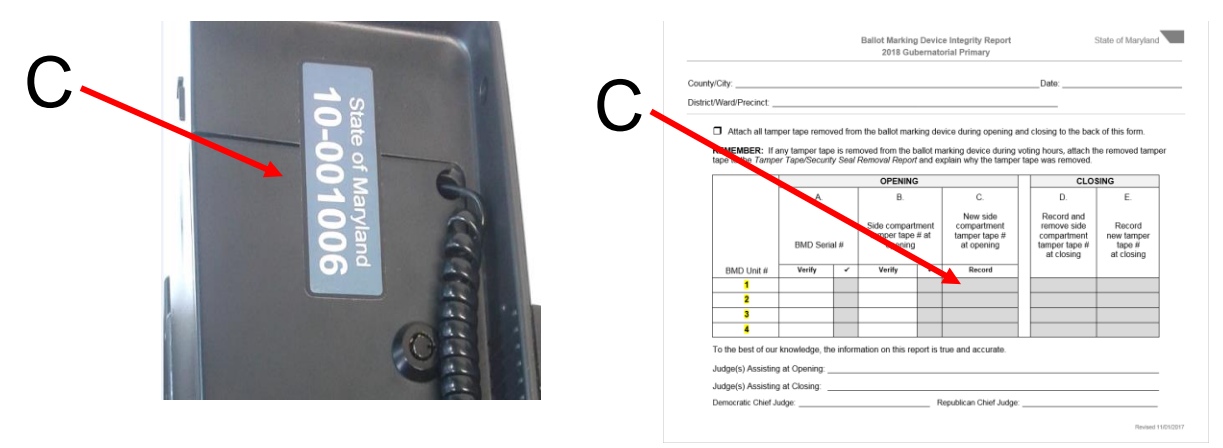

17. Install the privacy screen.

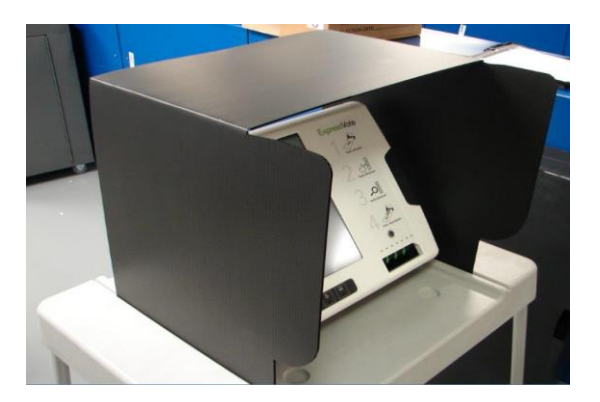

18. A chief judge enters the election code, then touches "Accept."

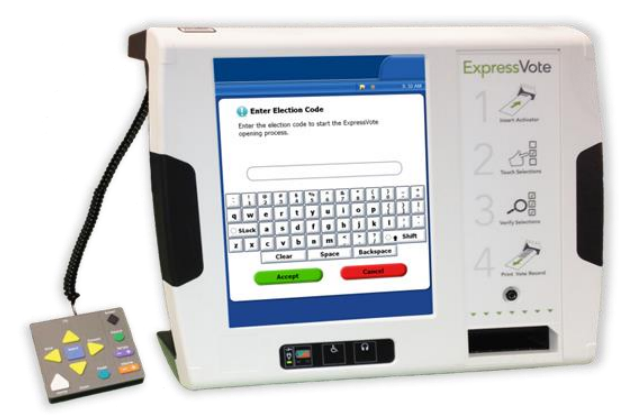

19. Verify that the precinct number and name displayed on the screen are correct and the unit is receiving power. Touch "**OK**." Contact the local board of elections office immediately if the precinct number and name are incorrect.

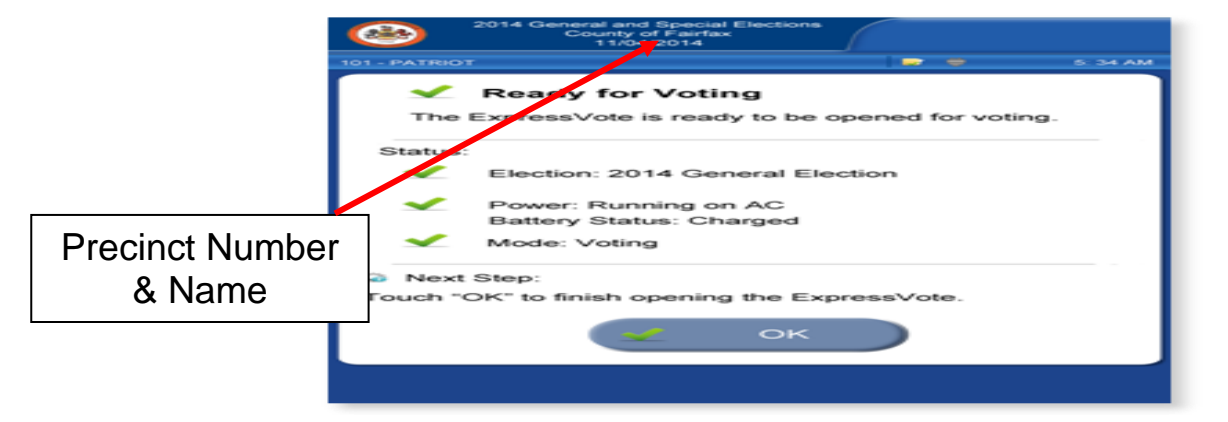

20. When the ballot marking device is ready to accept ballot activation cards, the following screen appears. Check that the election, county, date and time are correct at the top of the screen.

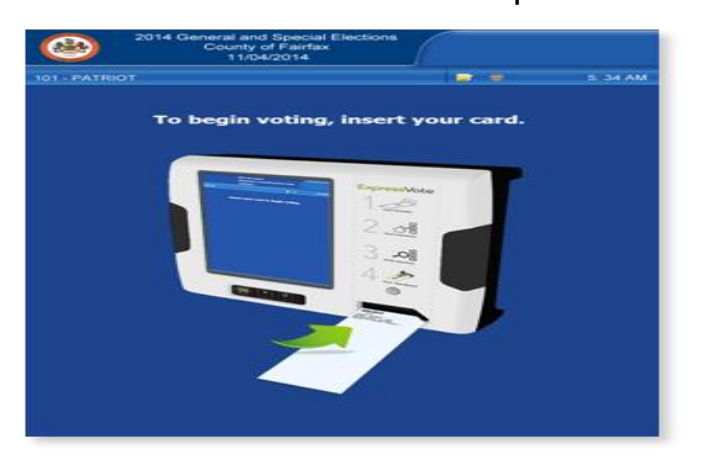

21. Return the case to the transfer cart. Return the key and *Ballot Marking Device Integrity Report* to a chief judge.

# Prepare the Voter for Voting

Voters who choose to use the ballot marking device will be issued a ballot activation card instead of a regular paper ballot.

A voting judge will:

- 1. Ask the voter for his or her voter authority card.
- 2. Verify that the voter authority card has been signed by the voter and initialed by a check-in judge.
- 3. Initial the voter authority card.
- 4. Hold onto the voter authority card while escorting the voter to the ballot marking device.
- 5. Instruct the voter how to use the ballot marking device and explain its various features.

# **Screen Display Options**

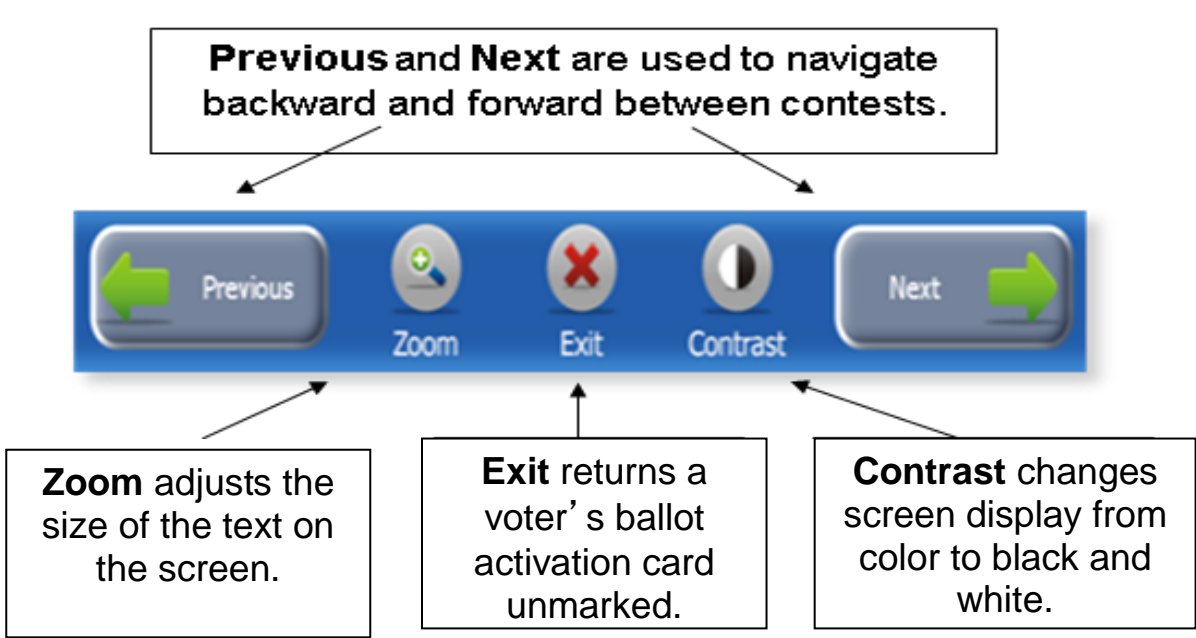

When there are more than seven candidates in a contest, the contest extends off the screen. Tell the voter to press "More" on the display screen to view all candidates in a contest.

The ballot marking device will display a warning message after 5 minutes of inactivity.

# Using the Audio Headset and Keypad

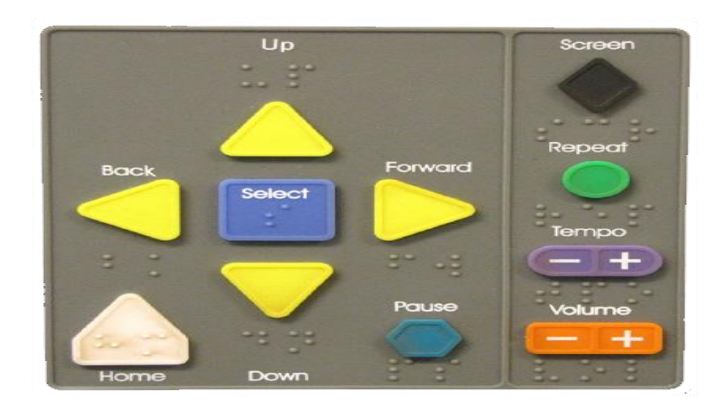

The keypad is secured on the side of the ballot marking device and headset is found in the ballot marking device case.

- 1. Plug headphones into the audio port located on the front of the ballot marking device.
- 2. Show the voter how to adjust the volume.
- 3. Give the headphones to the voter and tell the voter to put on the headphones.

Once the ballot activation card is identified, the ballot marking device immediately begins playing the voting instructions and provides an overview of the keypad functions.

4. Assist the voter if requested.

#### **Audio Instructions**

The audio instructions include:

- 1. Press Screen to turn the touchscreen display off.
- Use **Tempo** on the right side of the keyboard to speed up or slow down the audio.
- 3. Use **Volume** on the right side of the keypad to adjust the volume of the audio.
- Press Right Arrow to proceed to the first contest. The ballot marking device identifies contest information, including name, number of permitted selections and number of candidates or choices.
- 5. Press **Down Arrow** to scroll through candidates or choices.
- 6. Press **Select** to make a selection after it has been read.
- 7. To change a selection in a "vote for one" contest, press Down Arrow or Up Arrow to scroll through selections. Press Select to make a new selection. The new selection replaces the previous one.
- 8. To change a selection in a "vote for more than one" contest, press Down Arrow or Up Arrow to scroll through selections. Press Select to remove previous selection. Press Down Arrow or Up Arrow to scroll through selections. Press Select to make a new selection.
- 9. To select a write-in (general elections only), press Down Arrow to navigate to write-in option. Press Select. The ballot marking device will begin playing write-in instructions and provides an overview on keyboard functions. Press Down Arrow or Up Arrow to scroll through letters. Press Select to choose a letter. When finished, press Right Arrow. The ballot marking device returns to contest and repeats the write-in selection.

# Activating the Ballot Marking Device

The ballot marking device display will read "To begin voting, insert your card."

1. Instruct the voter to insert the ballot activation card into the slot with the slanted corner of the card to the top right.

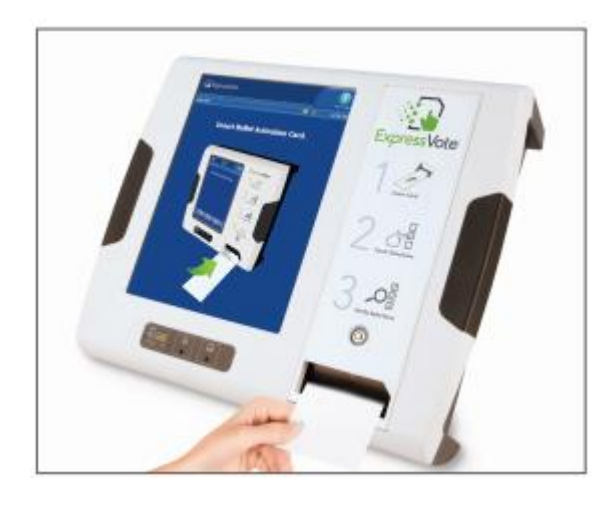

- 2. The screen will display a selection menu of ballot styles.
- 3. Use the ballot style number indicated on the voter authority card to select the correct ballot style for the voter. Touch the correct ballot style number on the touch screen display.
- 4. Put the voter authority card back into the clear pouch on the privacy sleeve.
- 5. Stand to the side of the ballot marking device to ensure voter privacy while giving instructions to the voter.

 Instruct the voter to select a candidate or contest choice by touching the oval or anywhere on the line. Once selected, the selection turns yellow and a green checkmark appears next to the candidate or contest choice.

| <b>@</b>     | 2014 Ge                | County of F<br>11/04/20  | ecial Election<br>airfax<br>14 | <sup>18</sup> |      | 1<br>Help |
|--------------|------------------------|--------------------------|--------------------------------|---------------|------|-----------|
| 101 - PATRI  | от                     |                          |                                | <b></b>       |      | 11: 56 AM |
| Unit<br>(Vot | ed State<br>e for no r | es Senate<br>nore than c | one)                           |               |      |           |
|              | $\checkmark$           | Thomas                   | Jeffersor                      | 1             |      |           |
|              | •                      | George                   | Washing                        | ton           |      |           |
|              | •                      | Abraha                   |                                |               |      |           |
|              | •                      | Write-in                 | n:                             |               |      |           |
|              |                        |                          |                                |               |      |           |
|              |                        |                          |                                |               |      |           |
|              |                        |                          |                                |               |      |           |
|              |                        |                          |                                |               |      |           |
|              |                        |                          |                                |               |      |           |
| Pr           | evious                 | Zoom                     | Exit                           | Contrast      | Next |           |

- To change a selection in a "vote for one" contest, touch the oval or anywhere on the line of the new selection. The selection turns yellow, and a green checkmark appears next to the candidate or contest choice.
  - To change a selection in a "vote for more than one" contest, remove the previous selection by touching the green checkmark or anywhere on the line of the previous selection. To make a new selection, touch the oval or anywhere on the line of the new selection. The selection turns yellow, and a green checkmark appears next to the candidate or contest choice.
- 7. Touch "Previous" or "Next" to navigate backward and forward between contests.

The "More" button will appear on the touchscreen when an additional page of contest choices is available to the voter. Voters must touch the "More" button to access the additional page. Voting judges are to instruct voters about the "More" button before the voter begins using the ballot marking device.

# Write-In Votes (General Election Only)

 To select a write-in candidate, touch "Write-In." The screen displays a keyboard. Enter the write-in name using the keyboard and then touch "Accept."

|                   | 2014 General and Special Elections<br>County of Fairfax<br>11/04/2014 |       |       |     |       |   |        | 1 Help    |   |           |
|-------------------|-----------------------------------------------------------------------|-------|-------|-----|-------|---|--------|-----------|---|-----------|
| 101 - PATRIOT 🥏 👼 |                                                                       |       |       |     |       |   |        | 11: 56 AM |   |           |
|                   | Enter                                                                 | Write | in Na | me  |       |   |        |           |   |           |
| C                 |                                                                       |       |       |     |       |   |        |           |   | $\supset$ |
| 9                 | w                                                                     | E     | R     | т   | Y     | U | I      | •         | Р |           |
|                   | <b>^</b>                                                              | s     | Þ     | - E | G     | H | 2      | ĸ         |   |           |
|                   |                                                                       | z     | ×     | C   | × 1   | B | N      | M         |   |           |
|                   |                                                                       | Clear | 1     |     | Space |   |        | Backspace |   |           |
| Accept            |                                                                       |       |       |     |       | c | ancel  |           | - |           |
|                   | Zoom c                                                                |       |       |     |       |   | Contra | )<br>sat  |   |           |

 To clear a write-in, touch the green checkmark or anywhere on the line of the write-in selection. The screen displays a keyboard. Touch "Clear" and then touch "Accept."

#### **Summary of Selections**

 After the voter is finished making his or her selections, a "Summary of Selections" screen displays. Undervoted contests are marked with an orange exclamation point. All other contests are marked with a green checkmark.

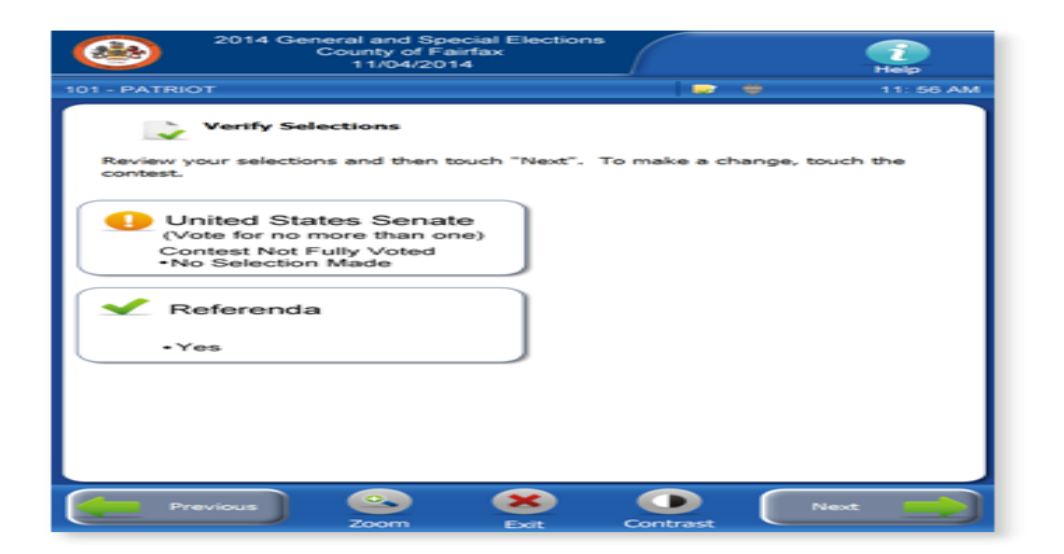

2. To change a selection, touch the contest you want to change on the "Summary of Selections" screen. After changes are made, touch "Next." The ballot marking device returns to the "Summary of Selections" screen. When finished reviewing selections, touch "Next" to continue to the "Print Card" screen.

#### **Printing the Ballot Activation Card Ballot**

 To print the ballot activation card ballot, touch "Print Card." The ballot activation card ballot ejects from the ballot marking device showing the selections made by voter.

| <b>e</b>     | 2014 General and S<br>County of I<br>11/04/2 | pecial Elections<br>Fairfax<br>014 |                  | 1 Help    |
|--------------|----------------------------------------------|------------------------------------|------------------|-----------|
| 101 - PATRI  |                                              |                                    | 🔛 👙              | 11: 56 AM |
| Prir<br>Your | t Card<br>selections will nov                | v be printed or                    | the inserted car | d.        |
| sa 1         | lext Step:                                   |                                    |                  |           |
| Тор          | print your card, tou                         | ch "Print Card                     | •.               |           |
| То           | hange your select                            | ions, touch "P                     | revious".        |           |
|              |                                              | Print Card                         |                  |           |
|              | evious Soom                                  |                                    | Contrast         |           |

- 2. Tell the voter to put the printed ballot activation card ballot into the privacy sleeve while ensuring the voter authority card is secured in the plastic sleeve.
- 3. Direct the voter to the scanning unit to cast the ballot activation card ballot.
- 4. Tell the voter to give the voter authority card to the voting judge at the scanning unit.

# Verifying a Marked Ballot Activation Card Ballot

The ballot marking device allows a voter to re-insert the marked ballot activation card ballot into the input slot to verify the selections. This is for verification purposes only. No changes can be made as the voter will only be able to view or hear the summary of his or her selections.

- 1. Tell the voter to insert the ballot activation card ballot into the input slot with the slanted corner of the card to the right.
- 2. A verification screen will display instructions on how to review the selections.

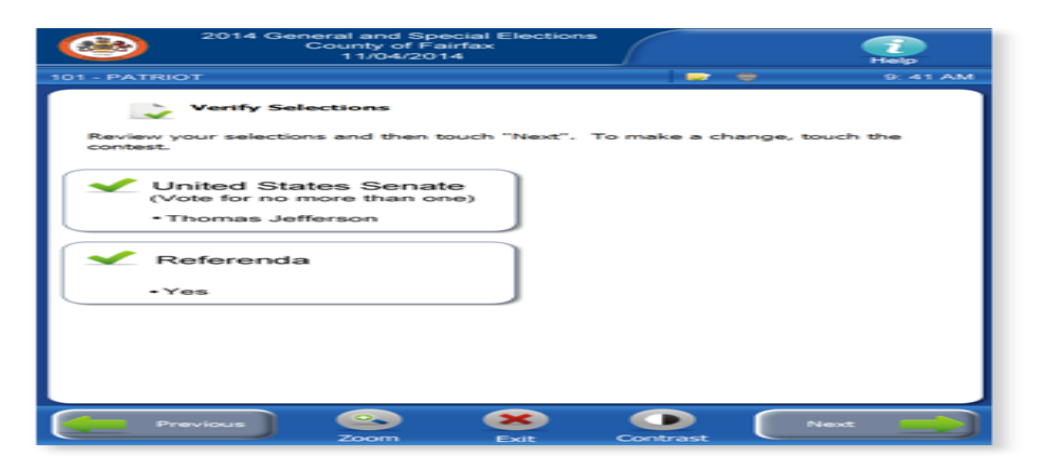

- 3. Touch "Next" to access the "Summary of Selections" screen.
- Review the selections. When done, touch "Next" again and then touch "Print Card" to eject the ballot activation card ballot. The printed ballot activation card ballot ejects from the input slot.

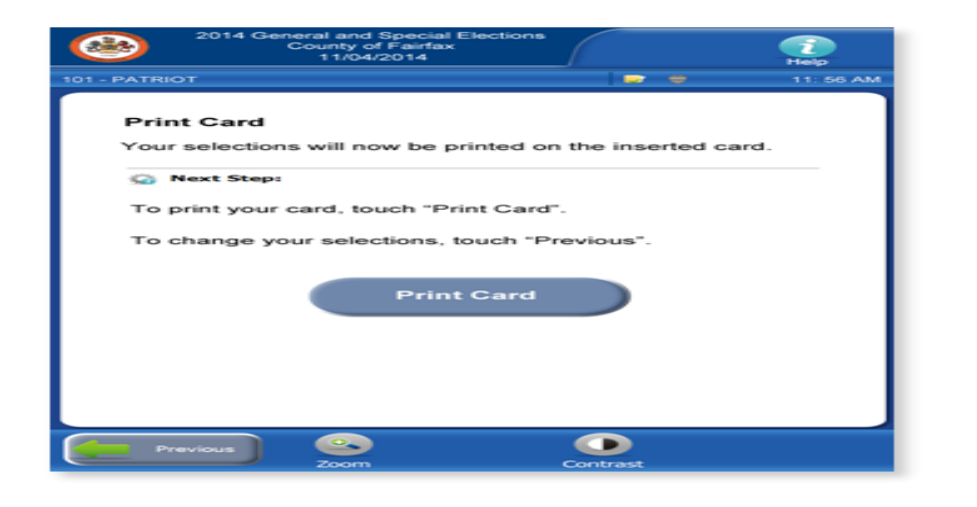

#### **Closing the Ballot Marking Device**

1. Remove the privacy screen.

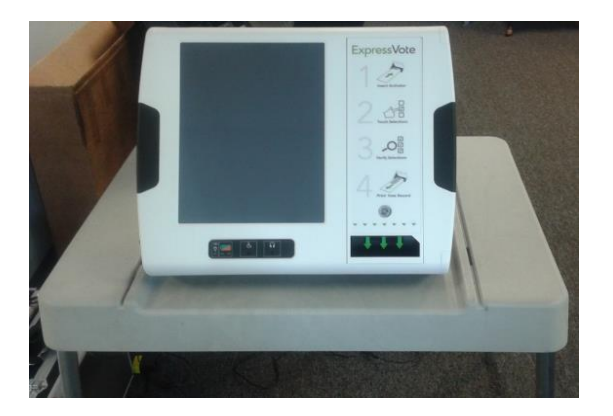

2. Record the left side compartment tamper tape number in column D of the closing section of the *Ballot Marking Device Integrity Report.* 

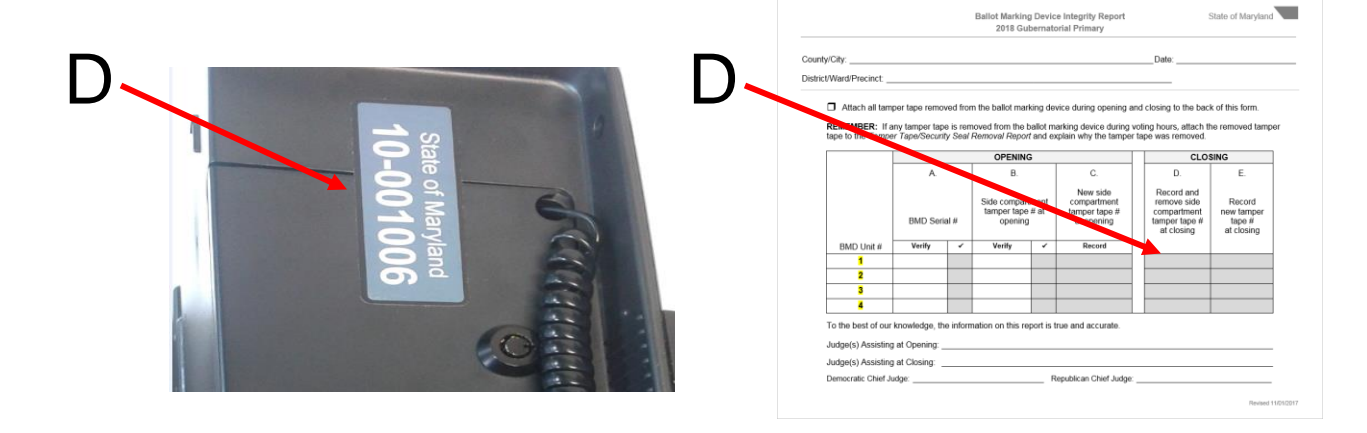

- 3. Remove the tamper tape from the side compartment and attach it to the back of the *Ballot Marking Device Integrity Report*.
- 4. Use the barrel key to unlock and open the side compartment door.

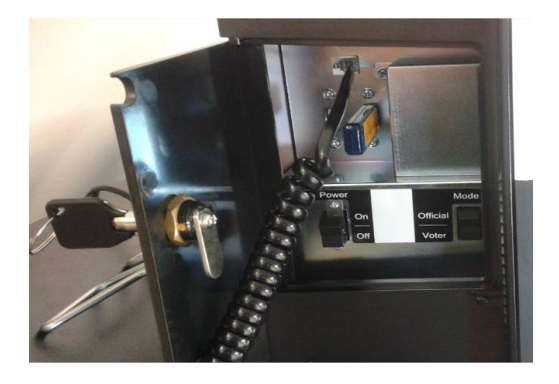

5. Flip the "Power" switch to the "Off" position.

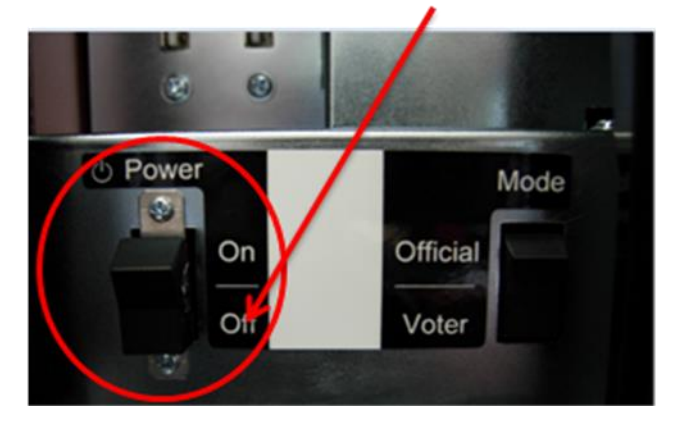

6. Close and lock the side compartment. Apply new tamper tape and record the number in column E of the *Ballot Marking Device Integrity Report.* 

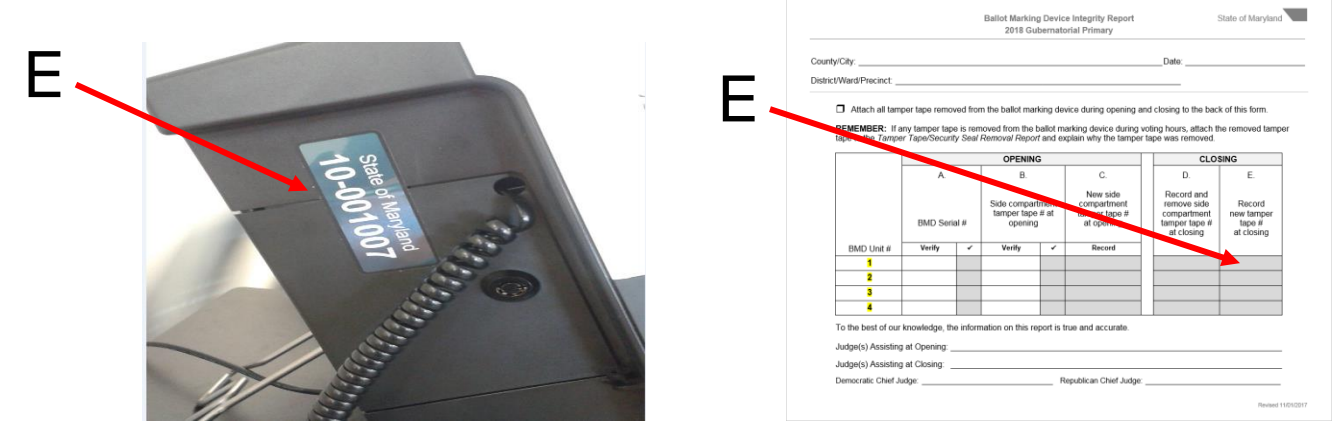

7. Close the stand on the back of the ballot marking device. It will snap into place.

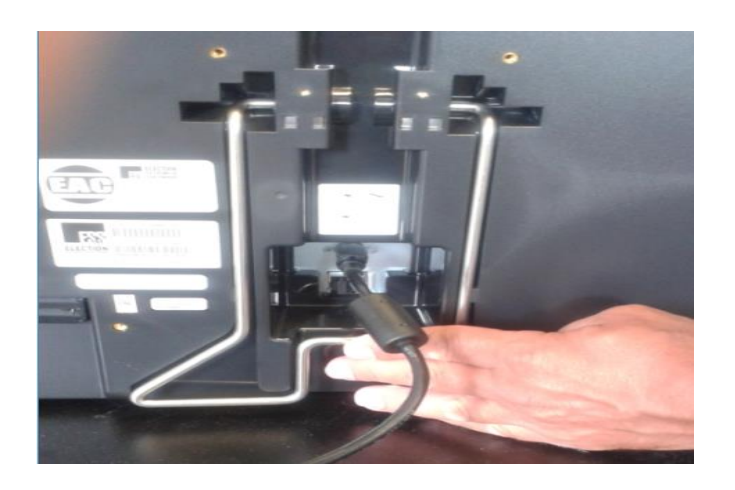

 Remove the power cord from the back of the ballot marking device by sliding the sheath on the plug back while gently pulling the plug out.

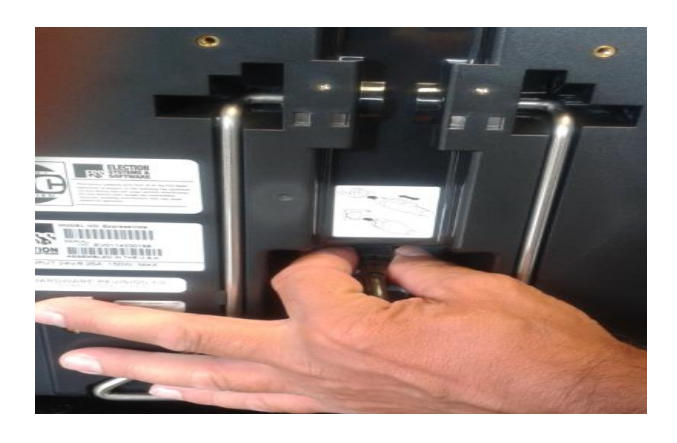

 Pack up the ballot marking device. Place the keypad and headphones back into the carrying case. Return the power cord to the carrying case side pocket.

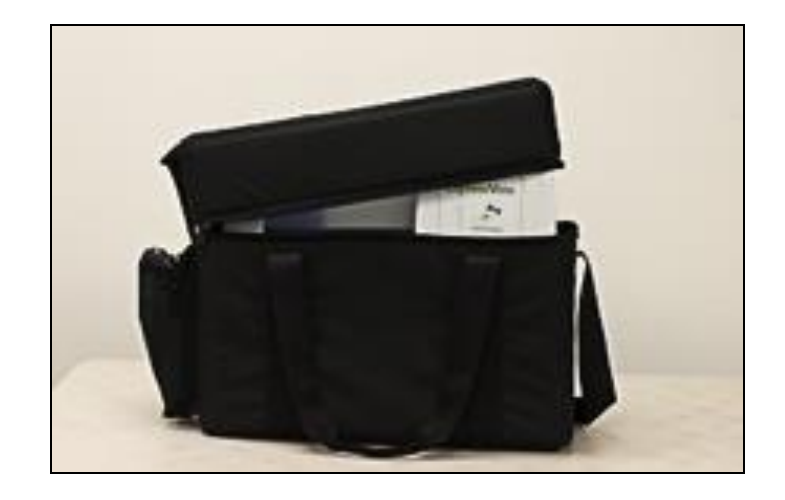

10. Return the ballot marking device to the transfer cart. Sign and return the *Ballot Marking Device Integrity Report* to a chief judge.